Q

Windows Live メール 2012 のバックアップデータ取得とバックアップファイルのインポートの方法 を教えてください。

## Α

バックアップデータの取得方法は、Windows Live メールのメニューに「エクスポート」というのがありま すが自動でバックアップできないので、メールデータをそのままバックアップします。

①Windows Live メールのメニューから[オプション(O)]-[メール(M)...]を選択.。

2)「オプション」ダイアログボックスから「詳細設定」タブを選択し「メンテナンス(M)…」ボタンを選択。 ③「メンテナンス」ダイアログボックスが表示される。ここで「保存フォルダー(F)...」ボタンをクリックす ると、保存場所がメッセージボックスで表示されます。

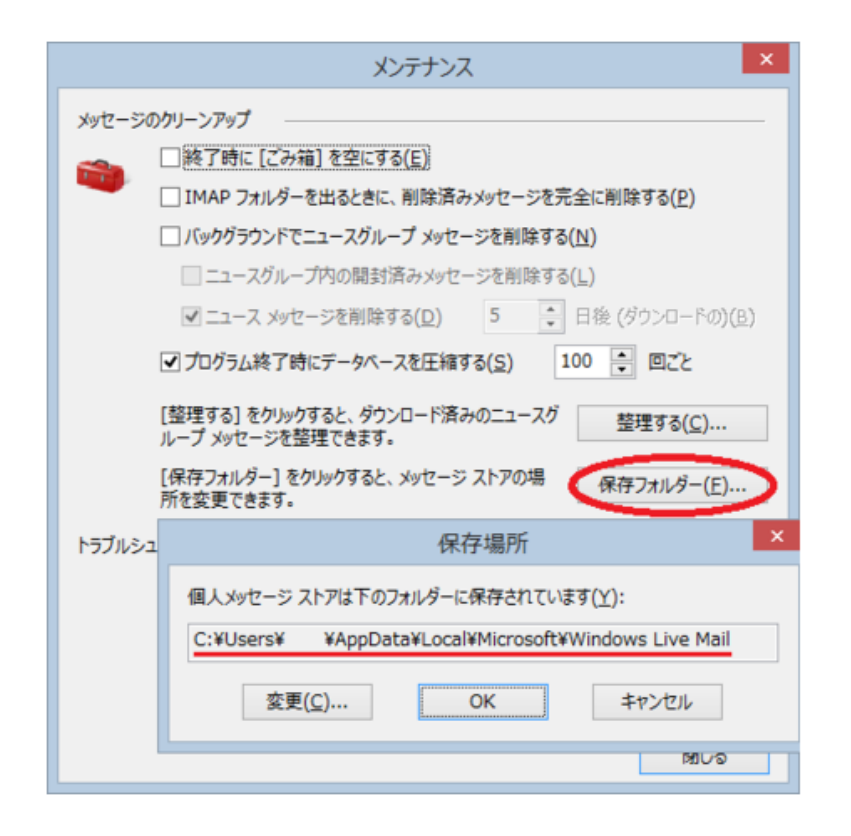

④Windows Live メールのメニューから[メッセージのインポート(I)...]を選択。

⑤「インポート」ウィザードが表示される。一画面目から「Windows Live メール」を選択し「次へ(N)>」 をクリック。

「インポート」ウィザードの二画面目から「参照(R)…」ボタンをクリック。

「インポート」ウィザードの三画面目。フォルダを選択。

⑥ [次へ(N)>]ボタンをクリックすると、インポートが始まります。

⑦インポートされたデータは、「保存フォルダー」配下の「インポートされたフォルダー」に保存されます。 必要に応じて適切なフォルダに移動します。

参考サイト: <u>https://www.watto.nagoya/entry/2014/08/20/223215</u>